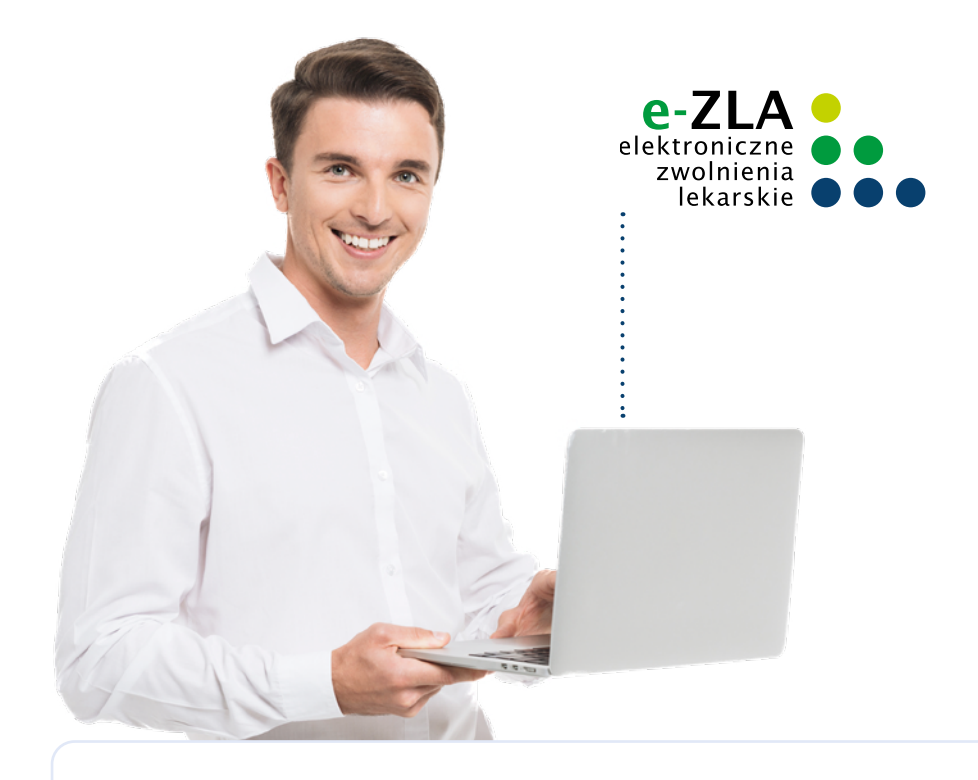

# KROK PO KROKU Obsługa elektronicznych zwolnień lekarskich (e-ZLA)

dla pracodawcy

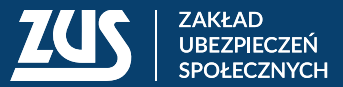

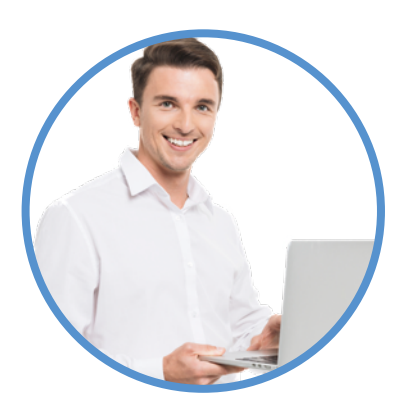

| CO ZROBIĆ, ABY OTRZYMYWAĆ E-ZLA NA PUE/EZUS                             | 3  |
|-------------------------------------------------------------------------|----|
| Krok 1. Załóż profil na PUE/eZUS                                        | 3  |
| Krok 2. Odbieraj e-ZLA samodzielnie lub upoważnij do tego wybraną osobę | 4  |
| E-ZLA - OBSŁUGA PRZEZ PŁATNIKA - ETAPY PRACY                            | 5  |
| Krok 1. Ustaw subskrypcję                                               | 5  |
| Krok 2. Pobieraj dokumenty e-ZLA z PUE/eZUS                             | 8  |
| Krok 3. Pracuj z danymi z e-ZLA                                         | 11 |
|                                                                         |    |

Zdjęcie na okładce: © Drobot Dean - Fotolia.com Skład: Poligrafia ZUS w Warszawie. Zam. nr 1201/24

## Elektroniczne zwolnienia lekarskie (e-ZLA) swoich pracowników możesz otrzymywać na Platformie Usług Elektronicznych (PUE/eZUS).

## E-ZLA to wiele korzyści i ułatwień

Jeśli jesteś płatnikiem składek, dzięki e-ZLA:

- szybko dowiesz się, że Twój pracownik jest niezdolny do pracy,
- możesz skontrolować, czy pracownik poprawnie wykorzystuje zwolnienie lekarskie,
- masz stały dostęp do zwolnień swoich pracowników,
- możesz eksportować zwolnienia i dane, żeby je zarchiwizować.

## Schemat obiegu e-ZLA

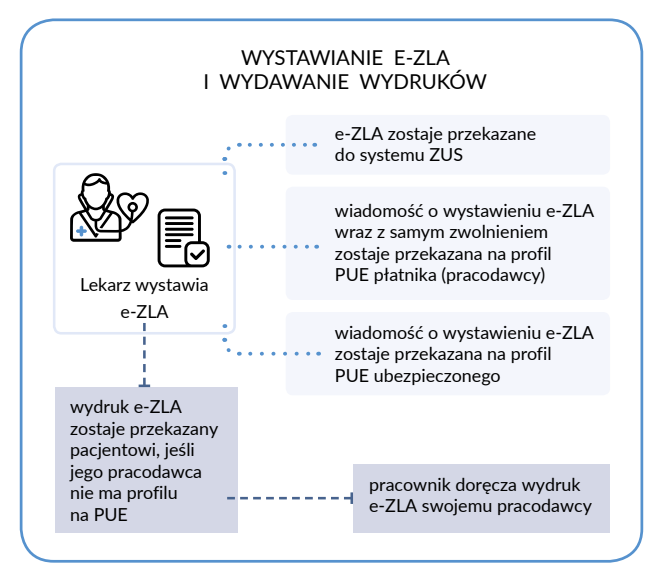

## CO ZROBIĆ, ABY OTRZYMYWAĆ E-ZLA NA PUE/EZUS

## Krok 1. Załóż profil na PUE/eZUS

Wybierz jeden z czterech sposobów rejestracji i potwierdzenia profilu:

- Załóż profil na stronie <u>www.zus.pl</u> wypełnij formularz elektroniczny: podaj imię i nazwisko, PESEL, adres e-mail i numer telefonu kontaktowego. Musisz też ustalić hasło. W ciągu 7 dni od rejestracji potwierdź swoją tożsamość w dowolnej placówce ZUS. Zabierz ze sobą dokument tożsamości – dowód osobisty lub paszport.
- Zarejestruj się i potwierdź swoją tożsamość za pomocą profilu zaufanego/login.gov.pl

   wypełnij formularz elektroniczny: część danych uzupełnia się automatycznie. Musisz też ustalić hasło.
- Zarejestruj się i potwierdź swoją tożsamość za pomocą kwalifikowanego podpisu elektronicznego. Wypełnij formularz elektroniczny: część danych uzupełnia się automatycznie. Musisz też ustalić hasło.

 Zarejestruj się i potwierdź swoją tożsamość na stronie internetowej swojego banku, jeśli świadczy on taką usługę wspólnie z ZUS (listę banków znajdziesz na stronie <u>www.zus.pl</u>) – wypełnij formularz elektroniczny: część danych uzupełnia się automatycznie. Musisz też ustalić hasło.

#### Krok 2. Odbieraj e-ZLA samodzielnie lub upoważnij do tego wybraną osobę

Jeśli jesteś osobą fizyczną i płatnikiem składek, możesz samodzielnie odbierać e-ZLA lub udzielić pełnomocnictwa innej osobie fizycznej. Może to być członek Twojej rodziny, pracownik, zleceniobiorca lub księgowy albo pracownik biura rachunkowego.

Jeśli masz odbierać e-ZLA w imieniu płatnika składek, który jest osobą prawną lub jednostką organizacyjną bez osobowości prawnej, musisz być jej ustawowym lub statutowym przedstawicielem albo otrzymać pełnomocnictwo od takiego przedstawiciela.

Pełnomocnictwa możesz udzielić na formularzu PEL. Dokument w wersji elektronicznej możesz złożyć online przez PUE/eZUS. Jeśli wolisz wersję papierową, druki znajdziesz w naszych placówkach. Możesz też pobrać formularz ze strony zus.pl, wypełnić go na komputerze i wydrukować, a potem dostarczyć do ZUS osobiście lub pocztą.

Pełnomocnictwo możesz też napisać samodzielnie. Podaj w nim swoje dane, dane pełnomocnika (imię, nazwisko, PESEL/ rodzaj, serię i numer dokumentu tożsamości, adres) i datę oraz wskaż, do jakich czynności lub spraw (np. "do obsługi e-ZLA na PUE/eZUS w moim imieniu") udzielasz pełnomocnictwa i podpisz dokument.

Jeśli udzielisz pełnomocnictwa do załatwiania spraw na PUE/eZUS, Twój pełnomocnik będzie mógł Cię reprezentować w ZUS. Otrzyma również dostęp do Twojego konta na PUE/eZUS w zakresie, który wskażesz. Możesz ograniczyć zakres pełnomocnictwa tylko do korespondencji lub tylko do obsługi e-ZLA.

#### Pełnomocnictwo tylko do e-ZLA

Możesz udzielić pełnomocnictwa wyłącznie do obsługi elektronicznych zwolnień lekarskich na PUE/eZUS. Pełnomocnik będzie mieć dostęp tylko do zakładki [Zaświadczenia lekarskie] w skrzynce [Dokumenty i wiadomości] oraz do zakładek [Zaświadczenia lekarskie] i [Kwarantanna, izolacja domowa] na profilu płatnika składek. Nie będzie mieć dostępu do innych zakładek na Twoim profilu ani do korespondencji.

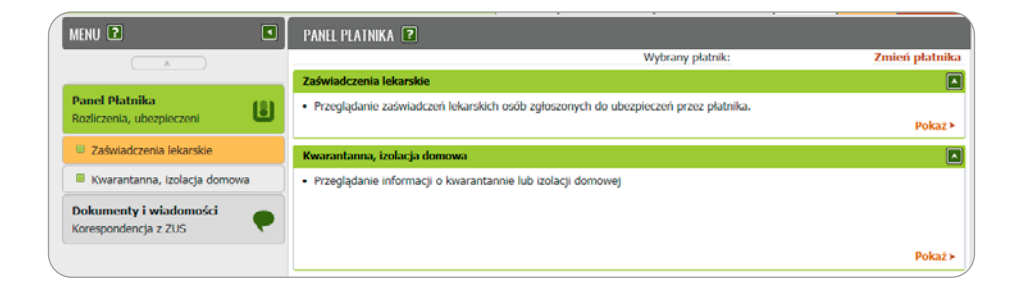

## Ważne!

Jako usługodawca i operator PUE/eZUS dbamy o bezpieczeństwo korzystania z usług, które udostępniamy. Rejestrujemy wszelkie zdarzenia, które obejmują aktywność użytkownika w portalu. Jeśli masz wątpliwości co do pełnomocnictw albo aktywności pełnomocników, możesz nas o to zapytać.

## E-ZLA - OBSŁUGA PRZEZ PŁATNIKA - ETAPY PRACY

Jako płatnik składek będziesz dostawać elektroniczne zwolnienia lekarskie swoich pracowników na swój profil na PUE/eZUS.

## Krok 1. Ustaw subskrypcję

Jeśli chcesz na bieżąco otrzymywać e-mailem lub SMS-em informacje o zwolnieniach, które lekarze wystawili Twoim pracownikom, ustaw subskrypcję powiadomień.

Możesz wybrać:

- e-mail informacje o zdarzeniu dostaniesz na adres e-mail podany przez Ciebie w portalu,
- SMS informacje o zdarzeniu dostaniesz na numer telefonu komórkowego podany przez Ciebie w portalu.

Zarówno numer telefonu, jak i adres e-mail możesz zmienić w ustawieniach profilu. Żeby ustawić subskrypcję powiadomień, w głównym oknie portalu rozwiń menu [Ustawienia] i wybierz pozycję [Ustawienia subskrypcji]. Zaznacz na liście zdarzenie, które chcesz subskrybować, i naciśnij przycisk [Ustaw subskrypcję].

Zdarzenia związane z obsługą e-ZLA, które jako płatnik składek możesz subskrybować, to:

- wystawienie nowego zaświadczenia lekarskiego,
- anulowanie zaświadczenia lekarskiego,
- wystawienie nowego zaświadczenia lekarskiego w miejsce anulowanego,
- powiadomienie o uznaniu zaświadczenia wstecznego za uzasadnione.

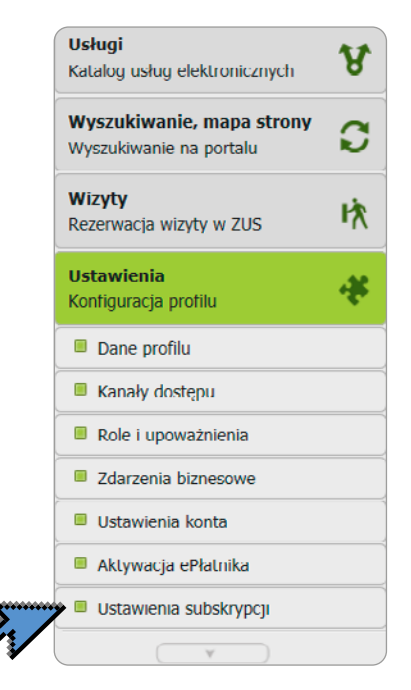

|                                                                        | Ogólny                                | Ubezpieczony   | Płatnik        |
|------------------------------------------------------------------------|---------------------------------------|----------------|----------------|
| USTAWIENIA SUBSKRYPCJI 🖻                                               |                                       |                |                |
| Informacja                                                             |                                       |                |                |
| 🔒 Kanały powiadamiania są aktywne.                                     |                                       |                |                |
|                                                                        |                                       |                |                |
| Subskrybowane zdarzenia                                                |                                       |                |                |
| Typ zdarzenia                                                          | <ul> <li>Powiadomienia SMS</li> </ul> | Powiadomienia  | e-mail         |
| 📁 Filtr wyłączony                                                      |                                       |                |                |
| Anulowanie rezerwacji wizyty                                           | Bez powiadamiania                     | Bez powiadam   | iania 🔒        |
| <ul> <li>Anulowanie rezerwacji wizyty specjalnej</li> </ul>            | Bez powiadamiania                     | Bez powiadam   | iania          |
| Anulowanie zaświadczenia lekarskiego - płatnik                         | Bez powiadamiania                     | Bez powiadam   | lania          |
| Anulowanie zlecenia                                                    | Bez powiadamiania                     | Bez powiadam   | iania          |
| Błąd pobierania danych archiwalnych                                    | Bez powiadamiania                     | Bez powiadam   | iania          |
| Dodanie pełnomocnictwa                                                 | Bez powiadamiania                     | Bez powiadam   | iania          |
| <ul> <li>Informacja o anulowaniu zaświadzczenia lekarskiego</li> </ul> | Bez powiadamiania                     | Bez powiadam   | iania          |
| Nadejście dokumentu z ZUS                                              | Bez powiadamiania                     | Jednostkow     | 10             |
| Podpisanie urzędowego poświadczenia doręczenia                         | Bez powiadamiania                     | Bez powiadam   | iania          |
| Pojawienie się danych archiwalnych                                     | Bez powiadamiania                     | Bez powiadam   | iania          |
| O Potwierdzenie zlecenia                                               | Bez powiadamiania                     | Bez powiadam   | iania 🗸        |
| Elementy 1 - 25 z 25 10 25 50 100                                      |                                       | 1011           | ► 101 <b>H</b> |
|                                                                        | Zapisz jako                           | Drukowanie / r | podgląd        |
| Ustaw subskrypcie                                                      |                                       |                |                |

W oknie [Wybór kanałów subskrypcji] wybierz z listy, jakiego rodzaju powiadomienia chcesz otrzymywać.

Powiadamianie jednostkowe oznacza, że informacja będzie przychodziła do Ciebie za każdym razem, gdy wystąpi określone zdarzenie. Subskrypcja zbiorcza oznacza, że system rano wyśle do Ciebie jedno powiadomienie o wszystkich zdarzeniach z poprzedniego dnia.

| Wybór kanałów subskrypcji                                                                                                    | i                                  | х |  |  |  |  |  |  |  |  |
|----------------------------------------------------------------------------------------------------|------------------------------------|---|--|--|--|--|--|--|--|--|
| Wybierz, którymi kanałami maj                                                                                                    | ją być przekazywane powiadomienia: |   |  |  |  |  |  |  |  |  |
| Wiadomości SMS                                                                                                    | Bez powiadamiania                  |   |  |  |  |  |  |  |  |  |
| Wiadomości e-mail                                                                                                    | Jednostkowo                        |   |  |  |  |  |  |  |  |  |
| 'Jednostkowo' oznacza odrębne powiadomienie o każdym zdarzeniu.<br>'Zbiorczo' oznacza jedno powiadomienie (podsumowujące) o wszystkich<br>zdarzeniach z okresu 1 doby. |                                    |   |  |  |  |  |  |  |  |  |
|                                                                                                    | Ok Anuluj                          |   |  |  |  |  |  |  |  |  |

Gdy ustawisz subskrypcję, powiadomienia będą przychodziły do Ciebie zgodnie z ustawionymi preferencjami. Niezależnie od ustawień subskrypcji w widoku [Dokumenty i wiadomości], w zakładce [Wiadomości] znajdziesz informacje o wszystkich zdarzeniach związanych ze zwolnieniami.

| Jesteś zalogowany jako:<br>Wyłoguj          |     |                   | Zadaj pytan      | ie ZUS 💽 Kontakt z COT 🚺 Skype<br>Ogólny | z COT S Wirtualny D | pradca Płatnik |
|---------------------------------------------|-----|-------------------|------------------|------------------------------------------|---------------------|----------------|
| MENU 🛛 🔳                                    | W   | /IADOMOŚCI 👔      |                  |                                          |                     |                |
|                                             |     | Folder: Wiadomoś  | ia 🔍             |                                          |                     |                |
| Panel Płatnika<br>Rozliczenia, ubezpieczeni | ü   | sta wiadomości    |                  |                                          |                     |                |
| Dokumenty i wiadomości 💦 👝                  | í L |                   | Filtruj          | Wyczyść                                  |                     |                |
| Korespondencja z ZUS                        |     | Data otrzymania 🔹 | Data odczytania  | Nagłówek                                 | Menu                | Wybór          |
| Wiadomości                                  |     | Filtr wyłączony   |                  |                                          |                     |                |
| Skrzynka odbiorcza                          | 0   | 2018-09-03 15:08  |                  | Ubezpieczony                             | Szczegóły           |                |
| Dokumenty wysłane                           |     | 2018-09-03 15:03  | 2018-09-03 15:09 | Ubezpieczony                             | Szczegóły<br>Usuń   |                |
| Dokumenty robocze                           | )   | 2018-08-07 18:55  | 2018-09-03 14:47 | ZUS potwierdził, że wystawione           | Szczegóły<br>Usuń   |                |
| Dokumenty ubezpieczeniowe (COT)             | ۲   | 2018-05-11 10:15  | 2018-06-05 10:35 | Zaświadczenie lekarskie dla              | Szczegóły<br>Usuń   |                |
| Zaświadczenia lekarskie                     |     |                   |                  |                                          |                     |                |

#### Krok 2. Pobieraj dokumenty e-ZLA z PUE/eZUS

Zaświadczenia lekarskie w formie dokumentów elektronicznych są przekazywane płatnikom zaraz po wystawieniu przez lekarza.

Jeśli pracownik poinformował Cię o zwolnieniu, ale nie pojawiło się ono na Twoim profilu, lekarz mógł wystawić zwolnienie nieprawidłowo. Takie błędy wynikają najczęściej z niepotrzebnego zaznaczenia pola "zwolnienie po ustaniu zatrudnienia". Lekarz powinien anulować to zwolnienie i wystawić kolejne, na którym ta opcja nie będzie zaznaczona.

Poinformuj pracownika, że najlepiej będzie, jeśli wyjaśni błąd u lekarza. Gdy lekarz anuluje poprzednie zwolnienie i wystawi nowe, poprawne, e-ZLA powinno od razu pojawić się na Twoim profilu.

Możesz też zgłosić do ZUS, że na Twoim koncie nie ma e-ZLA ubezpieczonego. Wtedy z lekarzem skontaktuje się nasz pracownik. Jednak taka procedura często trwa kilka dni, dlatego zalecamy bezpośredni kontakt Twojego pracownika z lekarzem.

Po tym, jak otrzymasz wiadomość, że lekarz wystawił zwolnienie lekarskie, w widoku [Dokumenty i wiadomości], w zakładce [Zaświadczenia lekarskie] będziesz mieć dostęp do wersji elektronicznej tego zaświadczenia. Zwolnienie podpisał lekarz, a my wysłaliśmy je na Twój profil płatnika składek na PUE/eZUS.

|     | MENU 🖻 🛛                                    |   | ZAŚWIADCZENI                                          | A LEKARSKIE | 2                  |                    |                      |               |            |            |   |  |  |
|-----|---------------------------------------------|---|-------------------------------------------------------|-------------|--------------------|--------------------|----------------------|---------------|------------|------------|---|--|--|
|     |                                             |   | Dokumenty zaświadczeń lekarskich                      |             |                    |                    |                      |               |            |            |   |  |  |
|     | Dokumenty i wiadomości                      |   | Pokazuj archiwalne (wyszarzone i wyświetlane kursywą) |             |                    |                    |                      |               |            |            |   |  |  |
|     | Korespondencja z ZUS                        |   | Typ Identyfikator Ubezpieczony                        |             | Data 👻<br>wysłania | Kod<br>systemu     | Pobrane              | Wybór         |            |            |   |  |  |
|     | Wiadomości                                  |   | Filtr wyłączony                                       |             |                    |                    |                      |               |            |            |   |  |  |
|     | Skrzynka odbiorcza                          |   | ZLA                                                   | ZS          | PAWEŁ              | PESEL              | 2021-05-<br>14 08:31 | NPI           | NIE        |            | ^ |  |  |
|     | Dokumenty wysłane                           |   | ZLA                                                   | Z9          | PAWEŁ              | PESEL              | 2021-05-<br>12 12:28 | NPI           | NIE        |            |   |  |  |
|     | Dokumenty robocze                           |   | ZLA                                                   | ZS          | PAWEŁ              | PESEL              | 2021-05-<br>07 15:11 | NPI           | NIE        |            |   |  |  |
|     | <ul> <li>Zaświadczenia lekarskie</li> </ul> | - | ZLA                                                   | ZS          | PAWEŁ              | PESEL              | 2021-05-<br>06 15:05 | NPI           | NIE        |            |   |  |  |
| er/ | Komunikaty                                  |   | ZLA                                                   | ZS          | PAWEŁ              | PESEL              | 2021-05-<br>06 14:59 | NPI           | NIE        |            |   |  |  |
|     | Kosz                                        |   | ZLA                                                   | ZSI         | PAWEŁ              | PESEL              | 2021-05-<br>05 12:50 | NPI           | NIE        |            |   |  |  |
|     | Kreatory wniosków                           |   | ZLA                                                   | ZSI         | PAWEŁ              | PESEL              | 2021-05-<br>05 10:38 | NPI           | NIE        |            |   |  |  |
|     | Zlecenia                                    |   | ZLA                                                   | ZS:         | PAWEŁ              | PESEL              | 2021-04-<br>02 09:27 | NPI           | NIE        |            |   |  |  |
|     | Autoryzacja operacji                        |   | ZLA                                                   | Z5:         | PAWEŁ              | PESEL              | 2021-03-<br>25 14:49 | NPI           | NIE        |            |   |  |  |
|     | Usługi<br>Katalog usług elektronicznych     | • | ZLA                                                   | ZU∗         | PAWEŁ              | PESEL              | 2021-03-<br>25 12:23 | NPI           | NIE        |            | ~ |  |  |
|     | ratalog using elektronicznych               |   |                                                       |             | PAWEŁ              | PESEL              | 2021-03-             |               |            |            |   |  |  |
|     | Wyszukiwanie, mapa strony 🔗                 |   | Elementy 1 - 25                                       | 5 z 32      | 10   25            | 50 100             |                      |               | 1011 1 2   | <b>FHH</b> | ю |  |  |
|     | Wyszukiwanie na portalu                     | ' |                                                       |             |                    |                    | Odśwież              | Zapisz jako   | Drukowanie | / podgląd  |   |  |  |
|     |                                             | 1 | Przeglądaj doku                                       | ument Po    | bierz dokument     | Przenieś do archiv | vum Przyv            | vróć z archiv | vum Ekspo  | rtuj       |   |  |  |

#### Ważne!

Zaświadczenie lekarskie w formie uwierzytelnionego dokumentu elektronicznego jest dowodem, który stwierdza czasową niezdolność do pracy z powodu choroby albo konieczności osobistego sprawowania opieki nad chorym członkiem rodziny. Musi być ono uwierzytelnione certyfikatem z ZUS, podpisem zaufanym, podpisem osobistym lub kwalifikowanym podpisem elektronicznym.

Możesz wydrukować wizualizację elektronicznego zwolnienia lekarskiego z PUE/eZUS. Jednak taki wydruk to tylko informacja – nie jest dokumentem i nie może być dowodem np. w sprawie zasiłkowej.

| ZAKŁAD UBE                                                                                      | EZPIECZEŃ S  | POŁECZNYCH                 |                                       |                                        | 2                  | US ZLA   |  |  |  |
|-------------------------------------------------------------------------------------------------|--------------|----------------------------|---------------------------------------|----------------------------------------|--------------------|----------|--|--|--|
|                                                                                                 | Wypel        | nić tylko pola jasne w wyz | naczonych kratkach duży               | ımi drukowanymi literami czarnym lub ı | niebieskim kolorem |          |  |  |  |
| ZUS ZLA                                                                                         | Seria<br>ZZ  | Nr                         | KOPIA                                 | POUFNE<br>DRUK ŚCISŁEGO ZARACHOWANIA   | ZAŚWIADCZENIE L    | EKARSKIE |  |  |  |
| DANE IDENTYFIKACYJNE UBEZPIECZONEGO 01. PESEL ubezpieczonego 02. Imię pierwsze ubezpieczonego M |              |                            |                                       |                                        |                    |          |  |  |  |
| 03. Nazwisk<br>上<br>05. Seria i n                                                               | o ubezpieczo | nego                       | odzenia ubezpieczonego (dd / mm / mm) | 04. Ubezpieczony<br>w (1)              | 1 -                |          |  |  |  |
|                                                                                                 |              |                            |                                       |                                        |                    |          |  |  |  |

Jeśli z listy zaświadczeń wybierzesz jeszcze niepobrane e-ZLA, wyeksportuj je i zapisz na swoim dysku. Pojedyncze zaświadczenie z widoku [Dokumenty i wiadomości], zakładki [Zaświadczenia lekarskie] pobierzesz w formacie XML (przycisk [Pobierz dokument]). Pobrany dokument będzie zawierał wszystkie dane ze zwolnienia lekarskiego oraz dane dotyczące elektronicznego podpisu lekarza.

| Elementy 1 - 21 z 21 | 10   2           | 5   50   100         | ŀ                     | (I I I   | 44 4        | Ю |
|----------------------|------------------|----------------------|-----------------------|----------|-------------|---|
|                      |                  |                      | Odśwież Zapisz jako 💌 | Drukowan | e / podgląd |   |
| Przeglądaj dokument  | Pobierz dokument | Przenieś do archiwum | Przywróć z archiwum   | Eksp     | ortuj       |   |
|                      | en               |                      |                       |          |             |   |

Możesz również pobrać kilka plików XML jednocześnie. Zaznacz wybrane zwolnienia (z prawej strony) i kliknij [Eksportuj].

| Elementy 1 - 21 z 21 | 10   25   50   100              | 144 4 <b>1</b> 🕨 144 🖊                     |
|----------------------|---------------------------------|--------------------------------------------|
|                      |                                 | Odświez Zapisz jako 💌 Drukowanie / podgląd |
| Przeglądaj dokument  | Pobierz dokument Przenieś do an | chiwum Przywróć z archiwum Eksportuj       |
|                      |                                 | 2                                          |

Pokaże się okno z pytaniem, czy chcesz wyeksportować wybrane dokumenty, oraz informacja o tym, ile ich jest.

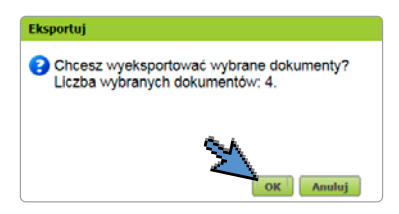

Gdy klikniesz [OK], system wyeksportuje archiwum w formacie ZIP. Możesz je zapisać na swoim dysku. W tym archiwum znajdziesz wszystkie wybrane dokumenty (z podpisami elektronicznymi) w formacie XML. Pliki zapisywane będą na dysku z domyślną nazwą: nazwisko\_imię\_data\_seriaNumerZwolnienia.

W kolumnie "Pobrane" znajdziesz informację, czy zaświadczenie było już przez Ciebie pobrane lub wyeksportowane.

#### Ważne!

Dokument e-ZLA wyeksportowany z PUE/eZUS musisz przechowywać w formie elektronicznej (na własnym nośniku danych) przez co najmniej 5 lat. Plik musi zawierać podpis elektroniczny.

## Archiwizowanie dokumentów e-ZLA (ukrywanie na PUE ZUS)

Funkcja [Przenieś do archiwum] pozwala uporządkować widok dokumentów e-ZLA na PUE/eZUS. Dzięki niej możesz ukryć te zwolnienia, które już przechowujesz na swoim nośniku danych.

Aby zarchiwizować dokument z widoku [Dokumenty i wiadomości], zaznacz pole wyboru przy tych zwolnieniach, które chcesz ukryć. Potem kliknij [Przenieś do archiwum]. Zobaczysz pytanie, czy chcesz przenieść wybrane dokumenty do archiwum, oraz informację o tym, ile ich jest. Gdy klikniesz [OK], pojawi się komunikat z potwierdzeniem, że dokumenty zostały przeniesione.

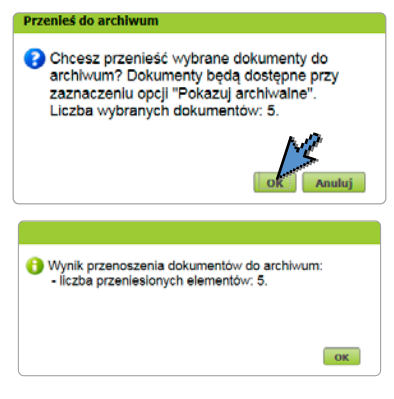

Zwolnienia przeniesione do archiwum są usuwane z bieżącego widoku. Jeśli chcesz, możesz je wyświetlić, a także przywrócić. Aby wyświetlić zwolnienia z archiwum, zaznacz pole wyboru [Pokazuj archiwalne]. Zwolnienia przeniesione do archiwum są zapisane kursywą i wyszarzone.

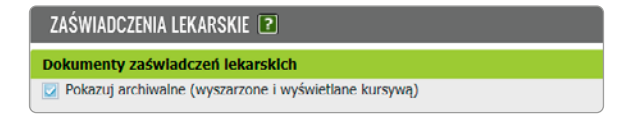

Jeśli chcesz przenieść zwolnienie z archiwum z powrotem do bieżącego widoku, zaznacz przy tym zwolnieniu pole wyboru z prawej strony i kliknij [Przywróć z archiwum]. Pojawi się okno z pytaniem, czy przywrócić wybrany dokument lub dokumenty z archiwum – kliknij [OK], aby przywrócić, lub [Anuluj], aby zrezygnować. Zwolnienia będą ponownie dostępne w tej zakładce.

| Elementy 1 - 22 z 22 | 10   25   50   100                                       | - 14 | (- <u>1</u> | - H H     | Ю |
|----------------------|----------------------------------------------------------|------|-------------|-----------|---|
|                      | Odświez Zapisz                                           |      | Drukowanie  | / podgląd |   |
| Przeglądaj dokument  | Pobierz dokument Przenieś do archiwum Przywróć z archiwu | m    | Ekspor      | rtuj      |   |

#### Krok 3. Pracuj z danymi z e-ZLA

Dane z elektronicznego zwolnienia lekarskiego przetwarzamy zwykle w ciągu jednego lub dwóch dni roboczych. Następnie możesz je zobaczyć na swoim profilu na PUE/eZUS, w panelu płatnika, w zakładce [Zaświadczenia lekarskie]. Domyślnie system wyświetla dane z ostatnich 12 miesięcy.

| MENU 🛛 🔳                                    | ZAŚWIA   | DCZENIA LEKA     | ARSKIE     | ?          |                  |                    |             |         |              |                    |                                 |     |
|---------------------------------------------|----------|------------------|------------|------------|------------------|--------------------|-------------|---------|--------------|--------------------|---------------------------------|-----|
| A                                           |          |                  |            |            |                  |                    | Wybrany pl  | łatnik: |              | Zmie               | n płatn                         | ika |
|                                             | Zaświad  | czenia lekarsk   | de ubez    | pieczonych | płatnika         |                    |             |         |              |                    |                                 |     |
| Panel Płatnika<br>Rozliczenia, ubezpieczeni | Grupa ty | tułów ubezp.:    | Wszy       | stkie      |                  | ¥                  | Status zaśv | v.: Wsz | ystkie       |                    | (                               | •   |
| Salda bieżące                               | Ubezp    | eczony Seri      | ia i nr    | Data -     | Okres niez<br>pr | dolności do<br>acy | Ident.      | Na      | Pobyt w      | Status zaśw.       |                                 |     |
| Salda miesięczne                            |          | 40               | 1517.      | wyst.      | Od               | Do                 | Peñval 2.d  | opiekę  | szpitalu     |                    |                                 |     |
| Naletne skladki i wołaty                    | ×        | Filtr wyłączor   | ny         |            |                  |                    |             |         |              |                    |                                 |     |
|                                             | PAWE     | Ł ZS             |            | 2021-05-   | 2021-05-         | 2021-05-           |             | NTE     | NITE         | Anulowane          |                                 | ^   |
| Podział wpłat                               |          |                  |            | 06         | 07               | 09                 |             | NIC     | NIC          | (AZLA)             |                                 |     |
| Kalkulator MDG                              | PAWE     | t zs             |            | 2021-05-   | 2021-05-         | 2021-05-           |             |         |              |                    |                                 |     |
| Deklaracje rozliczeniowe                    |          |                  |            | 06         | 07               | 08                 |             | NIE     | NIE          | Wystawione         |                                 | ~   |
| Osoby załoszone do ubezpieczeń              | Elemen   | ty 1 - 16 z 16   | 5          |            | 10   25          | 50   100           |             |         |              | {{                 | $ \mathbf{b}   =  \mathbf{b}  $ | ю   |
|                                             | Zamó     | w dane archiwaln | ve i       |            |                  |                    | Odá         | wież 2  | čapisz jako  | Drukowanie /       | podgląd                         |     |
| Stopa % na ubezp. wypadkowe                 | Dane zaś | aiadezenia D     | 000 7864   | adczenia/K | Dane zaów        | anulowaneoo        | Eksnortus   | Złóż wr | iosek o kont | role zaświadczenia |                                 |     |
| Korespondencja                              | Wystaw z | aświadczenie pla | itnika skl | adek 💌     | Carle Labore     | anaronanogo        | ) Cospored  | and m   |              |                    |                                 |     |
| Moje dane                                   |          |                  |            |            |                  |                    |             |         |              |                    |                                 |     |
| Moje dane - potwierdzenia                   | Raporty  | zbiorcze         |            |            |                  |                    |             |         |              |                    |                                 |     |
| E Zaświadczenia lekarskie                   | Data     | wygenerowar      | nia 🔺      |            | Тур              |                    |             | Status  |              | pozycji            | Data<br>pobrania                | 9   |

Zwolnienie lekarskie może mieć jeden z następujących statusów:

- wystawione,
- skorygowane,

- anulowane,
- wsteczne do wyjaśnienia,
- wsteczne uzasadnione medycznie,
- wsteczne nieuzasadnione medycznie.

Z zakładki [Zaświadczenia lekarskie] możesz wyeksportować dane z e-ZLA w formacie CSV. W pliku znajdziesz również informację o statusie zwolnienia.

Jeśli potrzebujesz danych sprzed ostatnich 12 miesięcy, kliknij [Zamów dane archiwalne]. Dostęp do nich uzyskasz po upływie maksymalnie 48 godzin.

#### Anulowane lub skorygowane zaświadczenie

Lekarz leczący nie może poprawić wystawionego e-ZLA. Może je tylko anulować, a następnie wystawić nowe zwolnienie.

Gdy lekarz anuluje zaświadczenie osoby zgłoszonej przez Ciebie do ubezpieczeń, system wyświetli Ci komunikat o takiej sytuacji na PUE/eZUS. Jeśli masz ustawioną subskrypcję, dostaniesz też powiadomienie e-mailem lub SMS-em.

Jeśli lekarz anulował zaświadczenie, ponieważ błędnie wskazał płatnika, to nie zobaczysz już tego e-ZLA na swoim koncie.

Jeśli lekarz anulował zaświadczenie z innego powodu, w zakładce [Zaświadczenia lekarskie] w kolumnie "Status zaśw." zobaczysz informację "Anulowane". Kiedy przetworzymy dokument, pojawi się symbol (AZLA). Kliknij go, żeby zobaczyć formularz "Anulowanie zaświadczenia lekarskiego". Dane możesz też wyświetlić, gdy klikniesz przycisk [Dane zaśw. anulowanego], który znajdziesz pod tabelą.

| Zaświadczenia lekarskie ubezpieczonych płatnika |                                |                         |                  |                    |             |         |               |                     |                      |   |  |  |
|-------------------------------------------------|--------------------------------|-------------------------|------------------|--------------------|-------------|---------|---------------|---------------------|----------------------|---|--|--|
| Grupa tytułów uł                                | ezp.: Wszy                     | <b>/stki</b> e          |                  | -                  | Status zaśv | w.: Wsz | ystkie        |                     | (                    | • |  |  |
| Uhezpieczony                                    | Seria i nr                     | Data 🔻                  | Okres niez<br>pr | dolności do<br>acy | Ident.      | Na      | Pobyt w       | Status zaśw.        |                      |   |  |  |
|                                                 | Zd5W.                          | wyst.                   | Od               | Do                 | lekdi 2d    | opiekę  | szpitalu      | 54A_                |                      |   |  |  |
| Hltr wyłączony                                  |                                |                         |                  |                    |             |         |               |                     |                      |   |  |  |
| O PAWEŁ                                         | ZS                             | 2021-05-<br>06          | 2021-05-<br>07   | 2021-05-<br>09     |             | NIE     | NIE           | Anulowane<br>(AZLA) |                      | ^ |  |  |
| PAWEŁ                                           | ZS                             | 2021-05-<br>06          | 2021-05-<br>07   | 2021-05-<br>08     |             | NIE     | NIE           | Wyslawione          |                      | ~ |  |  |
| Elementy 1 - 1                                  | 6 z 16                         |                         | 21 25            | 50   100           |             |         |               | ₩ 1                 | <b>&gt; &gt;&gt;</b> | ю |  |  |
| Zamów dane ar                                   | chiwalne                       |                         | And and          |                    | Odś         | wież    | čapisz jako   | Drukowanie /        | podgląd              | ) |  |  |
| Dane zaświadczeni<br>Wystaw zaświadcze          | a Dane zaś<br>enie płatnika sk | wiadczenia/K<br>ładek 🔻 | Dane zaśw.       | anulowanego        | Eksportuj   | Złóż wn | iosek o kontr | olę zaświadczenia   |                      |   |  |  |
|                                                 |                                |                         |                  |                    |             |         |               |                     |                      |   |  |  |

Status "Skorygowane" oznacza, że lekarz orzecznik ZUS przeprowadził kontrolę zwolnienia i stwierdził, że osoba ubezpieczona odzyskała zdolność do pracy wcześniej, niż zakładał lekarz leczący. Pierwotne zwolnienie traci moc od daty wskazanej przez orzecznika.

| z                               | Zaświadczenia lekarskie ubezpieczonych płatnika                  |         |             |              |                           |                    |           |        |                |                    |     |   |  |
|---------------------------------|------------------------------------------------------------------|---------|-------------|--------------|---------------------------|--------------------|-----------|--------|----------------|--------------------|-----|---|--|
| Grupa tytułów ubezp.: Wszystkie |                                                                  |         |             |              |                           |                    |           |        |                |                    |     | • |  |
|                                 | Uhezpieczony                                                     |         | a í nr      | Data 🔻       | Okres niez<br>pr          | dolności do<br>acy | Ident.    | Na     | Pobyt w        | Status zaśw.       |     |   |  |
|                                 |                                                                  | 20      | 511.        | wyst.        | Od                        | Do                 | lendi 2d  | opiekę | Szpitalu       |                    |     |   |  |
| 5                               | 😤 🛄 Filtr wyłączony                                              |         |             |              |                           |                    |           |        |                |                    |     |   |  |
|                                 | PAWEŁ                                                            | ZS      |             | 2021-05-     | 2021-05-                  | 2021-05-           |           | NITE   |                | Anulowane          | _   | ^ |  |
| 0                               |                                                                  |         |             | 06           | 07                        | 09                 |           | INTE   | NIE            | (AZLA)             |     |   |  |
|                                 | PAWEŁ                                                            | zs      | ZS 2021-05- |              | 021-05- 2021-05- 2021-05- |                    |           | NIE    | NITE           | Skorygowane        |     |   |  |
|                                 |                                                                  |         |             | 06           | 07                        | 08                 |           | INIC   | INIC           |                    |     | ~ |  |
| E                               | lementy 1 - 10                                                   | 5 Z 16  | 5           | .a           | 10   25                   | 50   100           |           |        |                | (( <b>1</b>        | ► ₩ | ю |  |
|                                 | Zamów dane archiwalne Odśwież Zapisz jako 💌 Drukowanie / podgląd |         |             |              |                           |                    |           |        |                |                    |     |   |  |
|                                 | )ane zaświadczenia                                               |         | ane zaš     | wiadczenia/K | Dane zaśw.                | anulowanego        | Eksportuj | Złóż w | niosek o konti | rolę zaświadczenia |     |   |  |
| L                               | Vystaw zaświadcze                                                | nie pła | tnika sk    | ładek 🔻      |                           |                    |           |        |                |                    |     |   |  |
|                                 |                                                                  |         |             |              |                           |                    |           |        |                |                    |     |   |  |

Możesz obejrzeć wizualizację skorygowanego e-ZLA, gdy klikniesz przycisk [Dane zaświadczenia/K], który znajduje się pod tabelą.

| mularz elektroniczn                        | y ?             |                              |                |                                                                            |
|--------------------------------------------|-----------------|------------------------------|----------------|----------------------------------------------------------------------------|
| Wysoki kontrast                            |                 |                              |                | Pelen Ekran Podgląd Drukuj Zamkni                                          |
| Strona: 1 uwagi i błęd                     | ly: (0)         |                              |                |                                                                            |
| ZUS ZLA / K                                | Seria<br>ZZ     | Nr<br>/K                     | POUFNE         | ZAŚWIADCZENIE LEKARSKIE WYDANE W WYNIKU<br>KONTROLI LEKARZA ORZECZNIKA ZUS |
| DANE IDENTYFIKACY<br>01. PESEL ubezpieczor | JNE UBEZPIE     | CZONEGO<br>02. Seria i r     | numer paszpo   | rtu (wpisać serię i numer paszportu tylko, gdy nie nadano PESEL)           |
| 03. Imię pierwsze ubezp                    | onego           |                              |                | 04. Data urodzenia ubezpieczonego 1)                                       |
|                                            | EZDIECZONE      | 20                           |                |                                                                            |
| 06. Kod pocztowy                           | ELFIEOLONE      | 07. Miejsco                  | wość           | 08. Numer domu                                                             |
| 09. Ulica                                  |                 |                              |                | 10. Numer lokalu                                                           |
| DANE PLATNIKA<br>11. NIP lub PESEL, lub    | seria i numer p | aszportu płatnika składek je | żeli nie ma ob | owiązku posługiwać się NIP i nie nadano PESEL 2) 1) Wypełnić tylko w       |

## Przeglądanie danych ze zwolnień w programie Excel

Żeby poprawnie zaimportować pliki w formacie CSV do programu Excel, ustaw w nim stronę kodowania polskich znaków UTF-8, np. 65001 Unicode (UTF-8). Jeśli tego nie zrobisz, polskie znaki mogą wyświetlać się w tym programie nieprawidłowo. Zwróć też uwagę na format danych przy imporcie – we wszystkich kolumnach tym formatem powinien być "tekst".

## Raporty z e-ZLA

Na PUE/eZUS możesz tworzyć raporty dotyczące e-ZLA. Są to zbiorcze zestawienia najważniejszych informacji o elektronicznych zwolnieniach lekarskich. Raporty te mają ułatwić wprowadzanie informacji z e-ZLA do systemów kadrowo-płacowych. Samodzielnie definiujesz kryteria, według których te raporty mają powstawać. System generuje raport w nocy, więc możesz go pobrać następnego dnia.

Jeśli korzystasz z tej funkcji po raz pierwszy, możesz kliknąć tylko przycisk [Ustaw adres e-mail i hasło]. Później możesz zmienić te dane.

| ZAŚWIADCZENIA LEKARSKIE [                                               | ?                                  |                             |                      |           |
|-------------------------------------------------------------------------|------------------------------------|-----------------------------|----------------------|-----------|
| Elementy 1 - 1 z 1                                                      | 10   25   50   100                 |                             | {{                   | ► ► ►     |
| Zamów dane archiwalne                                                   |                                    | Odśwież Zapisz jako         | Drukowanie           | / podgląd |
| Dane zaświadczenia Dane zaświad<br>Wystaw zaświadczenie płatnika składa | Iczenia/K Dane zaśw. anulowanego   | Eksportuj Złóż wniosek o ko | ntrolę zaświadczenia |           |
| P                                                                       |                                    |                             |                      |           |
| Data wygenerowania                                                      | Τνρ                                | Status                      | Liczba               | Data      |
| 50 Filtr undectory                                                      | · /F                               |                             | pozycji              | pobran    |
| Fild Wyłączony                                                          |                                    |                             |                      |           |
|                                                                         | brak elementow ut                  | , mysmetterna               |                      |           |
|                                                                         |                                    |                             |                      |           |
|                                                                         |                                    |                             |                      |           |
|                                                                         |                                    |                             |                      |           |
| Elementy 1 - 1 z 1                                                      | 10   25   50   100                 |                             | €€ € 1               | ► ► ► ►   |
|                                                                         |                                    | Zapisz jako                 | Drukowanic           | / podgląd |
|                                                                         |                                    | Szczegóły                   | Pobierz raport       | Us        |
| Harmonogram dla raportów cyk                                            | licznych                           |                             |                      |           |
| Nieaktywny                                                              |                                    |                             |                      |           |
|                                                                         | 1                                  |                             |                      |           |
|                                                                         |                                    |                             |                      |           |
|                                                                         |                                    |                             |                      |           |
|                                                                         |                                    |                             |                      |           |
|                                                                         |                                    |                             |                      |           |
| Aby pobrać wygene                                                       | rowane raporty z danymi z e-ZLA be | z konieczności logowania si | ę do PUE             |           |
| możesz skorzystać z<br>zakładce Inne.                                   | usługi udostępnionej przez ZUS. W  | ięcej informacji na www.bi  | p.zus.pl w           |           |

| Na podany ac<br>raportu na PU<br>Adres e-mail<br>bez potrzeby | dres (<br>JE ZU<br>jest r<br>logo | e-mail zostanie przesłana inform<br>JS.<br>również loginem do usługi, pozw<br>wania do PUE | acja o wygenerowaniu<br>alającej pobrać raporty |
|---------------------------------------------------------------|-----------------------------------|--------------------------------------------------------------------------------------------|-------------------------------------------------|
| Adres e-m                                                     | nail                              | przyklad_e-zla@mail.com                                                                    |                                                 |
| Hasło do usł                                                  | ugi                               | Przyklad123@                                                                               |                                                 |

Gdy ustawisz adres e-mail i hasło, możesz ustalić harmonogram dla raportów. System będzie je tworzył automatycznie, zgodnie z parametrami, które wprowadzisz. Ustawienia harmonogramu dotyczą wyłącznie cyklicznego (tygodniowego, miesięcznego, a dla dużych płatników także codziennego) generowania raportu. W panelu znajduje się również przycisk [Dodaj raport jednorazowy], dzięki któremu możesz utworzyć jednorazowy raport dla określonych parametrów.

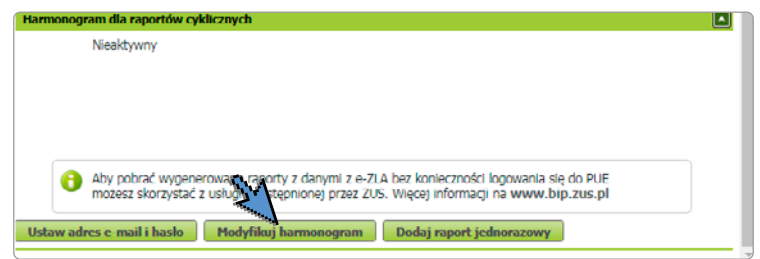

Przycisk [Modyfikuj harmonogram] otworzy stronę, na której możesz zmienić harmonogram, włączyć go lub wyłączyć (zaznaczyć [aktywny] albo [nieaktywny]).

| Harmonogram dla raportów cyklicznych                                                                                                    | x             |
|----------------------------------------------------------------------------------------------------|---------------|
| Status harmonogramu     Aktywny     Image: Image: I |               |
| Cykliczność wykonywania raportu<br>Cykliczność Co tydzień 👻 Bezterminowo ☑                                                                                                    |               |
| Dzleń tygodnia  Poniedziałek  Data pierwszego raportu Data aktywności harmonogramu                                                                                                    | v             |
| Parametry dodatkowe Haslo do pliku zip zawierającego raport Dołącz dokumenty ZLA-egzempiarz dla                                                                                                    |               |
| pracodawcy w formie plikow XML                                                                                                    | Zapisz Anuluj |

Jeśli zaznaczysz [Dołącz dokumenty ZLA – egzemplarz dla pracodawcy w formie plików XML], nie musisz samodzielnie zapisywać plików z dokumentami z e-ZLA z zakładki [Dokumenty i wiadomości]. System doda te pliki do raportu.

Jeżeli masz wybrany termin, do kiedy chcesz otrzymywać harmonogramy, na liście wyświetli się lista wszystkich raportów, które zostaną wygenerowane w tym czasie. Jeżeli Twój wybór to opcja bezterminowa, system wyświetli najbliższe trzy zaplanowane raporty. Ustawienie harmonogramu dla raportów cyklicznych pozwala pobierać dane z tych e-ZLA, które jeszcze nie były wykazane w raporcie.

| Raporty zbiorcze                                                                                                    |                                                 |                          |                   |                  |  |  |  |  |  |
|----------------------------------------------------------------------------------------------------|-------------------------------------------------|--------------------------|-------------------|------------------|--|--|--|--|--|
| Data wygenerowania 🔺                                                                                                    | Тур                                             | Status                   | Liczba<br>pozycji | Data<br>pobrania |  |  |  |  |  |
| 📪 🛄 Filtr wyłączony                                                                                                    |                                                 |                          |                   |                  |  |  |  |  |  |
| 2018-09-07                                                                                                    | Jednorazowy                                     | Oczekujący               |                   |                  |  |  |  |  |  |
| 2018-09-30                                                                                                    | Cykliczny                                       | Oczekujący               |                   |                  |  |  |  |  |  |
| 2018-10-30                                                                                                    | Cykliczny                                       | Oczekujący               |                   |                  |  |  |  |  |  |
| 2018-11-30                                                                                                    | Cykliczny                                       | Oczekujący               |                   |                  |  |  |  |  |  |
| Elementy 1 - 4 z 4                                                                                                    | 10   25   50   100                              |                          | 144.4 1           | L 🕨 🛏            |  |  |  |  |  |
|                                                                                                    |                                                 | Zapisz jak               | Drukowa           | nie / podgląd    |  |  |  |  |  |
|                                                                                                    |                                                 | Szczegóły                | Pobierz rapor     | rt Usuń          |  |  |  |  |  |
| Harmonogram dla raportów o                                                                                                    | yklicznych                                      |                          |                   |                  |  |  |  |  |  |
| Cykliczność:                                                                                                    | Co tydzień                                      | Dzień tygodnia:          | Poniedziałek      |                  |  |  |  |  |  |
| Data aktywności<br>harmonogramu:                                                                                                    | Bezterminowo                                    |                          |                   |                  |  |  |  |  |  |
| Dołącz dokumenty ZL<br>pracodawcy w fo                                                                                                    | A-egzemplarz dla<br>rmie plików XML: <b>Tak</b> |                          |                   |                  |  |  |  |  |  |
| Aby pobrać wygenerowane raporty z danymi z e-ZLA bez konieczności logowania się do PUE<br>możesz skorzystać z usługi udostępnionej przez ZUS. Więcej informacji na www.bip.zus.pl w<br>zakładce Inne. |                                                 |                          |                   |                  |  |  |  |  |  |
| Ustaw adres e-mail i hasło                                                                                                    | Modyfikuj harmonogram                           | Dodaj raport jednorazowy |                   | ,                |  |  |  |  |  |

Możesz wybrać, jakie parametry mają być uwzględnione w raporcie jednorazowym. System generuje go niezależnie od raportów cyklicznych. W jednym zamówieniu możesz wskazać maksymalnie trzy raporty jednorazowe.

| Dodaj raport jednorazowy                                                    |            |                                        |      |                            |    |             | ×      |
|-----------------------------------------------------------------------------|------------|----------------------------------------|------|----------------------------|----|-------------|--------|
| Data wygenerowania raportu                                                  | lata       |                                        | - Ta | a wartość jest<br>ymagana. |    |             |        |
| Status dokumentów e-ZLA                                                     |            |                                        |      |                            |    |             |        |
| Wsteczne - do wyjaśnienia Wsteczne - uzasadnione Wsteczne - nie uzasadnione |            | Wystawione<br>Anulowane<br>Skorygowane |      |                            |    | Wszystkie 🗾 |        |
| Zakres dokumentów e-ZLA                                                     |            |                                        |      |                            |    |             |        |
| Dokumenty<br>e-ZLA Dotyczące nieobecności w okresie:                        | e od       |                                        |      | v                          | Do |             | w      |
| Parametry dodatkowe                                                         |            |                                        |      |                            |    |             |        |
| Hasło do pliku zip zawierającego ra                                         | port       |                                        |      |                            |    |             |        |
| Dolącz dokumenty ZLA-egzemplarz dla pracodawo<br>formie plików i            | y w<br>(ML |                                        |      |                            |    |             |        |
|                                                                             |            |                                        |      |                            |    | Zapisz      | Anuluj |

Masz 30 dni na to, żeby pobrać wygenerowane raporty. Po tym czasie system je usunie. Kliknij [Pobierz], żeby zapisać na dysku plik ZIP, w którym jest wygenerowany raport.

| R | aporty zbiorcze                    |              |              |                   |                                                                                                    |        |  |  |  |
|---|------------------------------------|--------------|--------------|-------------------|----------------------------------------------------------------------------------------------------|--------|--|--|--|
|   | Data wygenerowania 🔺               | Тур          | Status       | Liczba<br>pozycji | Data<br>pobrania                                                                                                    |        |  |  |  |
| × | Filtr wyłączony                    |              |              |                   |                                                                                                    |        |  |  |  |
| 0 | 2018-09-07                         | Jednorazowy  | Wygenerowany | 23                | 2018-09-07<br>15:01:23                                                                                                    | ^      |  |  |  |
| ۲ | 2018-09-07                         | Jednorazowy  | Wygenerowany | 436               | 2018-09-07<br>15:02:51                                                                                                    |        |  |  |  |
| ۲ | 2018-09-08                         | Cykliczny    | Wygenerowany | 9                 |                                                                                                    |        |  |  |  |
| 0 | 2018-09-09                         | Cykliczny    | Wygenerowany | 0                 |                                                                                                    | $\sim$ |  |  |  |
| E | lementy 1 - 7 z 7                  | 10 25 50 100 | o 1 ·        | 144.4             | 1 )))                                                                                                    | Ю      |  |  |  |
|   | Zapisz jako 💌 Drukowanie / podgląd |              |              |                   |                                                                                                    |        |  |  |  |
|   |                                    |              | Szczegóły    | Pobierz raj       | ort Usu                                                                                                    | ń      |  |  |  |
| _ |                                    |              |              |                   | and the second second s |        |  |  |  |

## Usługa do pobierania danych z e-ZLA

Aby pobrać wygenerowane pliki ZIP, które zawierają dane z e-ZLA, nie musisz się logować do PUE/eZUS. Na naszej stronie internetowej www.zus.pl udostępniamy specjalną usługę, która to umożliwia. Na stronie <u>www.bip.zus.pl</u> w zakładce [Inne]  $\rightarrow$  [Usługa do pobierania raportów e-ZLA dla płatników] znajdziesz instrukcję dla producentów oprogramowania kadrowo-płacowego.

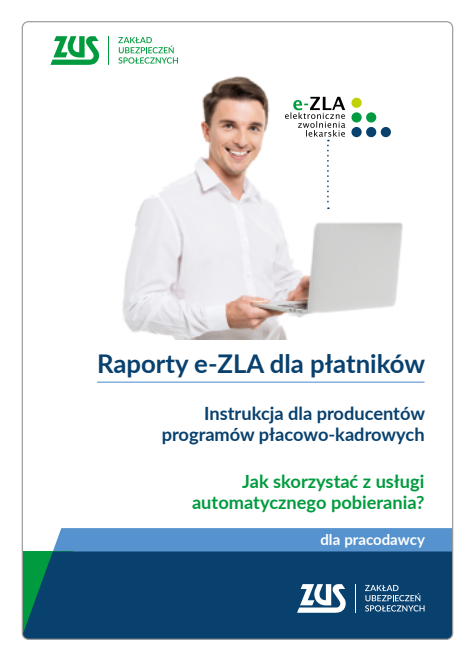

## Łatwe składanie wniosków

Bezpośrednio pod informacjami o elektronicznych zaświadczeniach lekarskich znajdziesz na PUE/eZUS funkcję [Złóż wniosek o kontrolę zaświadczenia]. Jeśli z niej skorzystasz, system automatycznie uzupełni wniosek o dane z tego zaświadczenia, które chcesz skontrolować.

| ZAŚWIADCZENIA LEKARSKIE 👔               |                                            |                       |                  |                    |               |             |          |              |        |
|-----------------------------------------|--------------------------------------------|-----------------------|------------------|--------------------|---------------|-------------|----------|--------------|--------|
| Zaświadczenia le                        | karskie ube                                | zpieczonych           | n płatnika       |                    |               |             |          |              |        |
|                                         |                                            |                       |                  |                    | Status zaś    | w.: Wys     | tawione  |              | -      |
| Ubezpieczony                            | Seria i nr                                 | Data 👻                | Okres niez<br>pr | dolności do<br>acy | Ident.        | Na          | Pobyt w  | Status zaśw. |        |
|                                         | zasw.                                      | wyst.                 | Od               | Do                 | lekarza       | opiekę      | szpitalu |              |        |
| 🀱 🛛 Filtr wy                            | ączony                                     |                       |                  |                    |               |             |          |              |        |
| ADAM                                    | 77                                         | 2018-00-              | 2018-00-         | 2018-00-           |               |             |          |              | Ň      |
| Elementy 1 - 25                         | z 2987                                     |                       | 10   25          | 50   100           |               |             | 144.4    | 1234         | ► HH H |
|                                         | Odśwież Zapisz jako 💌 Drukowanie / podgląd |                       |                  |                    |               |             |          |              |        |
| Dane zaświadczenia<br>Wystaw zaświadcze | Dane zaśw<br>nie płatnika sk               | wiadczenia/K<br>ładek | Eksportuj        | Złóż wniosek       | o kontrolę za | świadczenia |          | 107          |        |

W tym samym miejscu znajdziesz funkcję [Wystaw zaświadczenie płatnika składek]. Jeśli z niej skorzystasz, system automatycznie uzupełni wskazany przez Ciebie formularz (Z-3, Z-3a lub Z-3b) odpowiednimi danymi ze zwolnienia lekarskiego.

| ZAŚWIADCZEN        | A LEKARS        | KIE 김                     |                  |                      |                |           |               |              |                      |   |
|--------------------|-----------------|---------------------------|------------------|----------------------|----------------|-----------|---------------|--------------|----------------------|---|
| Zaświadczenia le   | karskie ube     | zpieczonych               | płatnika         |                      |                |           |               |              |                      |   |
|                    |                 |                           |                  |                      | Status zaśw    | I.: Wys   | tawione       |              | (                    | • |
| Ubezpieczony       | Seria i nr      | Data 👻                    | Okres nie:<br>pi | zdolności do<br>racy | Ident.         | Na        | Pobyt w       | Status zaśw. |                      |   |
|                    | zaśw.           | wyst.                     | Od               | Do                   | lekarza        | opiekę    | szpitalu      |              |                      |   |
| 🍽 Filtr wy         | łączony         |                           |                  |                      |                |           |               |              |                      |   |
| ADAM               | 77              | 2018-00-                  | 2018-00-         | 2018-00-             |                |           |               |              |                      | ~ |
| Elementy 1 - 25    | 5 z 2987        |                           | 10   25          | 50 100               |                |           | 144.4         | 1234         | <b>&gt; &gt;&gt;</b> | Ю |
|                    |                 | $\mathbb{N}^{\mathbb{Z}}$ |                  |                      | Odśw           | wież Z    | Zapisz jako 🖣 | Drukowanie / | podgląd              |   |
| Dane zaświadczenia | Dane zaś        | "Ježenia/K                | Eksportuj        | Złóż wniosek         | o kontrolę zaś | wiadczeni | a             |              |                      |   |
| Wystaw zaświadcze  | nie płatnika sk | ładek 💌                   |                  |                      |                |           |               |              |                      |   |

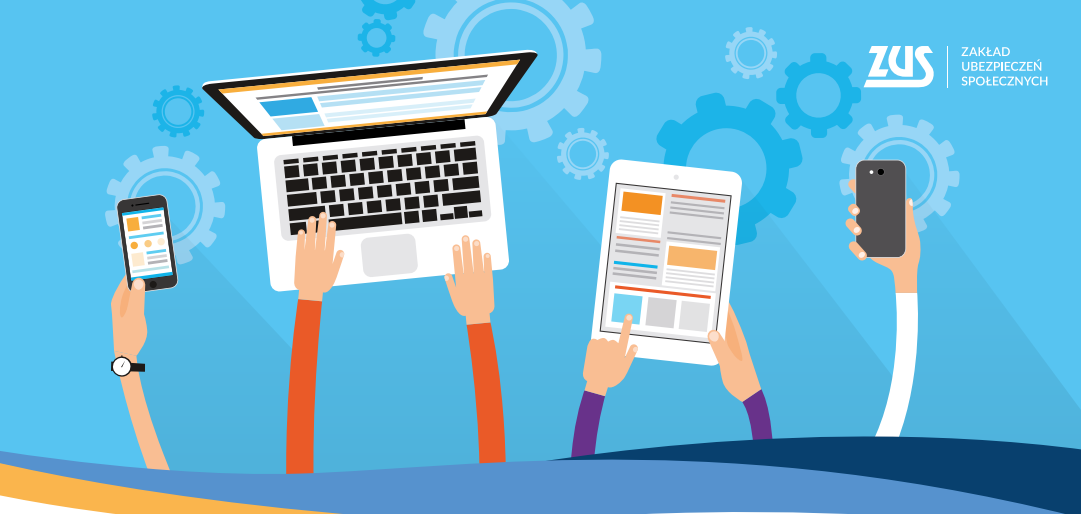

## Załatwiaj sprawy w **ZUS** bez wychodzenia z domu

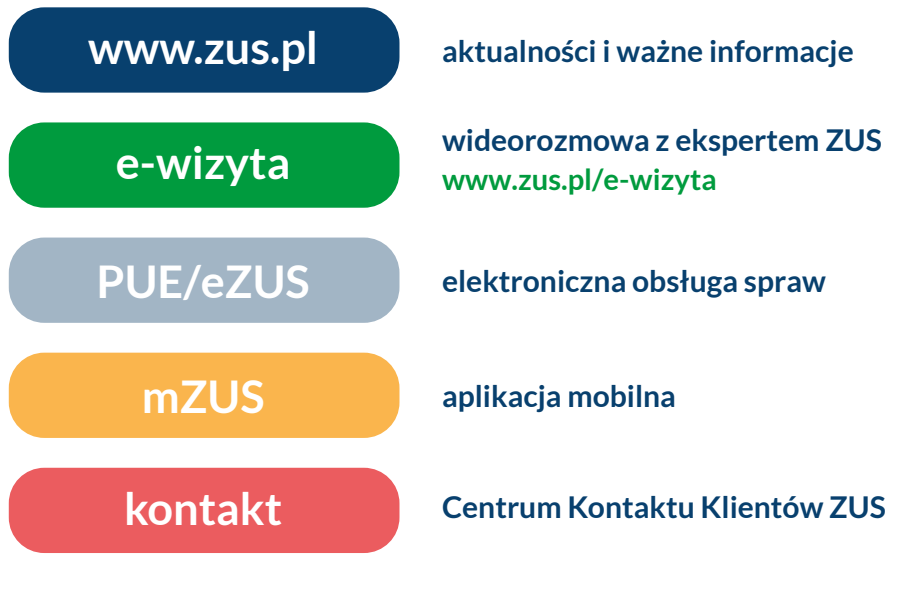

Centrum Kontaktu Klientów ZUS:

 22 560-16-00 dla tel. komórkowych i stacjonarnych koszt połączenia według umowy klienta z operatorem telekomunikacyjnym
 e-mail: cot@zus.pl